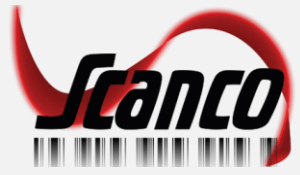

## Scanco Cloud – Carriage return

Requires a new profile in DataWedge.

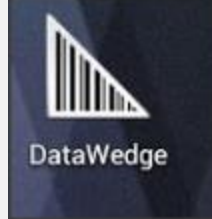

Open DataWedge and hit the menu button and select:

| No SIM Card, Emergency Calls Only 🤝 🛿 📋 7:34 PM |  |  |  |
|-------------------------------------------------|--|--|--|
| DataWedge Profiles                              |  |  |  |
| Profile0 (default)                              |  |  |  |
| Launcher                                        |  |  |  |
| DWDemo                                          |  |  |  |
| ScancoSales                                     |  |  |  |
| ScancoService                                   |  |  |  |
| New profile                                     |  |  |  |
| Settings                                        |  |  |  |
| About                                           |  |  |  |

Name the profile: ScancoCloud Select the new profile from the list.

1

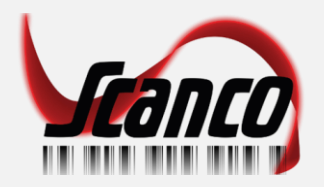

## Add the associated application from the menu:

| 1 | No SIM Card, Emergency Calls Only 📚 🛿 📋                             | 7:36 PM  |
|---|---------------------------------------------------------------------|----------|
|   | Profile: ScancoService                                              |          |
|   | Profile enabled<br>Enable/disable this profile                      | ~        |
| ĥ | APPLICATIONS                                                        |          |
|   | Associated apps<br>Associate apps and activities to this<br>profile |          |
|   | BARCODE INPUT                                                       |          |
|   | <b>Enabled</b><br>Enable/disable scanner input                      | <b>~</b> |
|   | Scanner selection<br>Auto (Serial SSI Scanner)                      |          |
|   | <b>Decoders</b><br>Enable/disable decoders                          |          |
|   | Decoder params<br>Setup symbology specific parameter                | s        |

From the Menu key, select New app/activity

## New app/activity

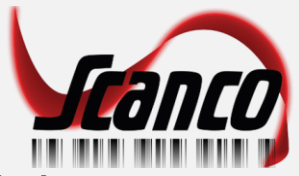

Scroll to almost the bottom and select:

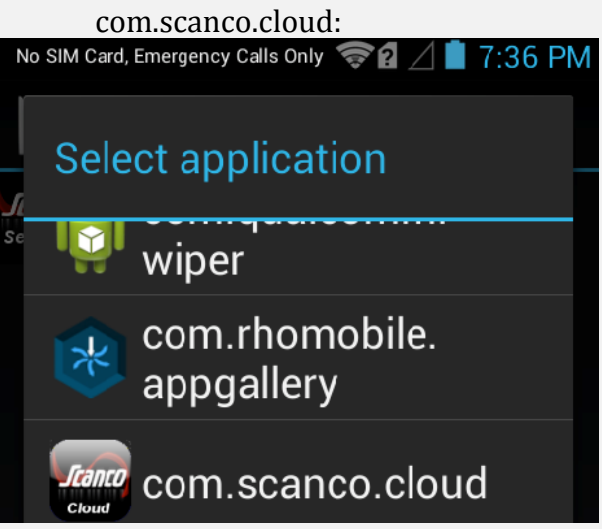

<u>Select the wildcard activity so the entire program listens for a scan:</u>

| Sele                     | ect activity                                                        |  |
|--------------------------|---------------------------------------------------------------------|--|
| <b>Scanco</b><br>Service | *                                                                   |  |
| <b>Service</b>           | md5679ea1ac9d92f<br>b9d637b4cef22f986<br>4b.MainActivity            |  |
| <b>franco</b><br>Service | md5e926277bf48ae<br>09db8a7f970154994<br>ea.SplashScreen            |  |
| <b>Service</b>           | md5deb5db30d5c1a<br>31578355ad288560<br>cc8.MediaPickerActi<br>vity |  |
| <b>Stanto</b><br>Service | md550f8a10a740eb<br>4fb6376baab8337ce<br>22.FormAuthenticato        |  |

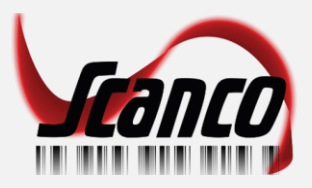

Check Keystroke Output Check Intent Output Set the Intent action to: com.scanco.cloud.SCAN

| No SIM Card, Emergency Calls 0 🤝 🗗 🖉 🕺 🛑 12:40 PN                 |  |  |  |
|-------------------------------------------------------------------|--|--|--|
| Profile: ScancoCloud                                              |  |  |  |
| KEYSTROKE OUTPUT                                                  |  |  |  |
| Enabled<br>Enable/disable keystroke output                        |  |  |  |
| Action key character<br>Carriage return                           |  |  |  |
| Advanced data formatting<br>Rule based advanced data manipulation |  |  |  |
| Basic data formatting<br>Add prefixes and/or suffixes to the data |  |  |  |
| Enabled<br>Enable/disable output via intent                       |  |  |  |
| Intent action                                                     |  |  |  |

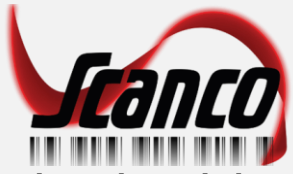

Set the Intent category, type exactly as shown below [lower case – upper case letters]

## android.intent.category.DEFAULT Set the Intent Delivery to

Broadcast intent

It is NOT necessary to SEND RETURN under Basic data formatting

| No SIM Card, Emergency Calls 0 🖘 😰 🖉 📋 12:42 PM |
|-------------------------------------------------|
| Profile: ScancoCloud                            |
| Enabled                                         |
| Enable/disable output via intent                |
| Intent action                                   |
| com.scanco.cloud.SCAN                           |
| Intent category                                 |
| android.intent.category.DEFAULT                 |
| Intent delivery                                 |
| Broadcast intent                                |
| Advanced data formatting                        |
| Rule based advanced data manipulation           |
| Basic data formatting                           |
| Add prefixes and/or suffixes to the data        |
|                                                 |
| Enabled                                         |
| Enable/disable output via ID                    |